# **Using Smart Organizing Monitor Lt**

Thank you for purchasing this product.

Below is an overview of Smart Organizing Monitor Lt, which can be used with this product.

#### Notes:

- In this manual, we explain how to install, launch, and uninstall Smart Organizing Monitor Lt.
- This manual uses procedures based on Windows 7, and Mac OS X 10.6 as an example, unless otherwise specified. Procedures might vary depending on the operating system you are using.

## **Smart Organizing Monitor Lt**

Smart Organizing Monitor Lt is a useful tool that allows users to check the machine's status from a computer.

#### Important

Before using Smart Organizing Monitor Lt, check the firmware version of the machine. This software can work with version 2.0.0 or later. If the version of the firmware you are using is earlier, you need to update the firmware first. You can download the firmware update package from our Web site.

You can check the firmware version of this machine using the system setting list or Web Image Monitor. To print the system setting list, see "*Hardware Guide*" on the CD-ROM provided with this machine. To use Web Image Monitor, see "*Software Guide*" on the CD-ROM provided with this machine.

- Before using Smart Organizing Monitor Lt, install its printer driver. To install the printer driver, see "Software Guide" on the CD-ROM provided with this machine.
- □ If you specify a USB port to install the printer driver, you need to enable bi-directional communication between this machine and the driver. For details about bi-directional communication, see "*Software Guide*" on the CD-ROM provided with this machine.

### What you can do with Smart Organizing Monitor Lt

- Check the machine's status. You can check the machine's status, such as the amount of remaining toner, setting details of each paper tray, etc.
- Send error or warning messages when an error occurs on the machine. If an error or malfunction occurs on the machine while Smart Organizing Monitor Lt is running, a pop-up window appears on the screen of your computer. This pop-up window contains a message about an error or malfunction. This message appears on the screen a few seconds after an error or malfunction occurs.

#### Supported languages and operating systems

- The supported languages are as follows: English, German, French, Italian, Spanish, Dutch, Swedish, Norwegian, Danish, Finnish, Hungarian, Czech, Polish, Portuguese, Russian, Brazilian Portuguese, Japanese, Simplified Chinese, Traditional Chinese
- The supported operating systems are as follows: Windows XP/Vista/7 and Windows Server 2003/2003 R2/2008/2008 R2, and Mac OS X 10.3 or later

### Installing Smart Organizing Monitor Lt

You can download the Smart Organizing Monitor Lt from our Web site.

#### Window

🗙 Important

- To install Smart Organizing Monitor Lt, administrative privileges are required. Log on as an Administrators group member.
- 1. Quit all applications. (Do not close this manual.)
- 2. Decompress the file downloaded from our Web site, and double-click the setup.exe file.
- 3. Select an interface language, and then click [Next>].
- 4. Click [Next>].
- 5. Read the software license agreement carefully. If you agree, click [Yes].
- 6. Specify a folder to install Smart Organizing Monitor Lt, and click [Next>].
- 7. Specify a program folder, and click [Next>].
- 8. Select the printer driver.
  - If you specify a USB port to install the printer driver, select this machine from the pull-down menu in [Please select a printer driver:].
  - If you specify a Standard TCP/IP port to install the printer driver, first click [Connect Printer], select this machine from the list that appears on the screen, and then click [OK].
  - If you specify an IP address manually, from the pull-down menu in [Please select a printer driver:], select [Standard TCP/IP port], and then enter the IP address of this machine in [IP Address:].
- 9. Click [OK].

The installation starts.

10. Click [Finish].

### Mac OS X

- 1. Quit all applications. (Do not close this manual.)
- 2. Decompress the file downloaded from our Web site, and double-click the package file icon (.pkg).

- 3. Click [Next>].
- 4. Select an interface language, and then click [Next>].
- 5. Read the software license agreement carefully. If you agree, click [Yes].
- 6. Check the folder to install Smart Organizing Monitor Lt, and click [install].
- 7. When an authentication window appears, enter the administrator's name and password, and then click [OK].
- 8. Select the printer driver.
  - If you specify a USB port to install the printer driver, select this machine from the pull-down menu in [Please select a printer driver:].
  - If you specify a Standard TCP/IP port to install the printer driver, first click [Connect Printer], select this machine from the list that appears on the screen, and then click [OK].
  - If you specify an IP address manually, from the pull-down menu in [Please select a printer driver:], select [Standard TCP/IP port], and then enter the IP address of this machine in [IP Address:].
- 9. Click [OK]

The installation starts.

10. Click [Finish].

### Launching Smart Organizing Monitor Lt

Launching Smart Organizing Monitor Lt allows you to check the status of this machine. If an error or malfunction occurs on the machine while Smart Organizing Monitor Lt is running, a pop-up window appears on your computer screen to notify you of the details of the error or malfunction.

#### Window

Click [Start], and then click [Smart Organizing Monitor Lt] and [Smart Organizing Lt Status] from [All Programs].

When the Smart Organizing Monitor Lt window opens, the 🊔 icon appears in the lower-right corner of the desktop.

If you click the [Minimize] button while Smart Organizing Monitor Lt is running, the Smart Organizing Monitor Lt window will be minimized. To open the window again, click the icon.

### Mac OS X

- 1. Double-click the hard drive icon on the desktop.
- Double-click [Application], and double-click [Smart Organizing Monitor Lt]. When the Smart Organizing Monitor Lt window opens, the icon appears. If you click the [Minimize] button while Smart Organizing Monitor Lt is running, the Smart Organizing Monitor Lt window will be minimized. To open the window again, click the icon.

### Deleting the Smart Organizing Monitor Lt

#### Window

- 1. Quit Smart Organizing Monitor Lt.
- 2. Click [Start], and then click [Smart Organizing Monitor Lt] and [Smart Organizing Lt Uninstall] from [All Programs].
- 3. Follow the instructions that appear on the screen to uninstall Smart Organizing Monitor Lt.

#### Mac OS X

- 1. Quit Smart Organizing Monitor Lt.
- 2. Double-click the hard drive icon on the desktop.
- 3. Double-click [Application].
- 4. Drag the [Smart Organizing Monitor Lt] icon to the bin.

#### Trademarks

Microsoft® are either registered trademarks or trademarks of Microsoft Corp. in the United States and/or other countries.

Mac OS are trademarks of Apple Inc., registered in the United States and other countries.

© 2012 Printed in China EN GB EN US M117-8532

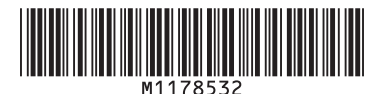